# **PIN PRESCRIBE QUICK REFERENCE:**

## How to Create a Favourites List for Prescriptions

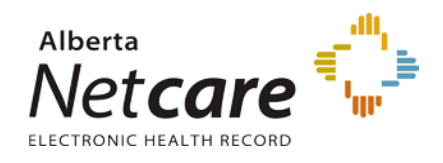

#### 1. Add a New Rx

- a) Search and select the patient.
- b) Select the **NEW Rx** button.

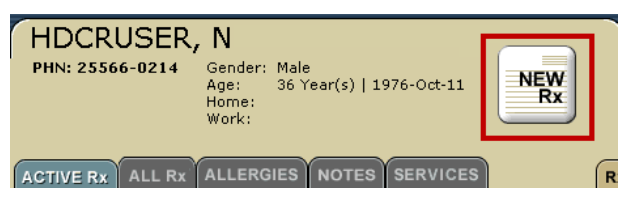

# SIMPLE, VARIABLE OR ADJUST AS DIRECTED PRESCRIPTIONS

#### 2. Complete the Rx Information

- a) Complete the prescription for the patient.
- b) If the formula is one that will be used frequently, click the *Favorite* check box when creating your prescription.
- c) Proceed with the regular prescription process.
- d) This 'favorite' medication and it's sig instruction is now saved in your *Favorites*.

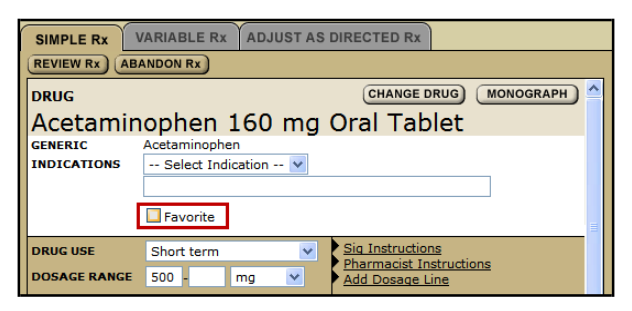

#### 3. Use Saved 'Favorites'

To use a saved prescription:

- a) Click the *Favorites* tab.
- b) Select the medication and sig instruction you are interested in.
- c) Click the Create Rx button.

**NOTE:** The Favorites tab will not appear if you have not created and saved any favorite formulas or medications.

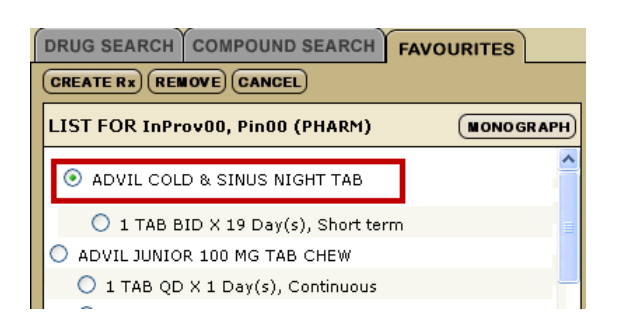

#### **COMPOUND PRESCRIPTIONS**

#### 4. Add a New Compound

- a) Search and select the patient.
- b) Select the NEW Rx button.
- c) Enter the prescription name into the *Save As* field.
- d) Click the Favourites check box.
- e) This compound prescription is now saved in the *Compound Search* tab (NOT in the *Favourites* tab, which is for *Simple*, *Variable* or *Adjust as Directed Prescriptions*).

| REVIEW RX ABANDON RX |                                |                                 |             |
|----------------------|--------------------------------|---------------------------------|-------------|
| 6                    | COMPOUND DETAIL                |                                 | CHANGE DRUG |
|                      | anesten with 2% hydrocortisone |                                 |             |
| NAME                 |                                | Canesten-hc2%                   |             |
|                      | COMPOUND                       | canesten with 2% hydrocortisone |             |
|                      | SAVE AS                        | Canesten-hc2%                   | ✓ Favorite  |
| ١,                   | ROUTE                          | Topical                         |             |
| F                    | ORM                            | CREAM 🗸                         |             |
| 1                    | INDICATIONS                    |                                 |             |
|                      | DRUG USE                       | Short term 🗸                    |             |

## 5. Use a Saved 'Compound'

To use a saved compound prescription:

- a) Click the *Compound Search* tab.
- b) Select the compound you are interested in.
- c) Click the *Create Rx* button.

| DRUG SEARCH COMPOUND SEARCH FAVORITES |  |  |  |
|---------------------------------------|--|--|--|
| COMPOUND SEARCH RESULTS               |  |  |  |
| C canacort                            |  |  |  |
| ⊙ Canesten-hc2%                       |  |  |  |
| O HC compound 300mg                   |  |  |  |
| O paul ismo                           |  |  |  |
| CREATE RX CUSTOM COMPOUND RX CANCEL   |  |  |  |